# PDD PRECISION LOGGERS

Desktop Software Installation Guide for Windows

## **Table of Contents**

| <u>Operating System Requirements</u>           | 1 |
|------------------------------------------------|---|
| Launching The Installer                        | 3 |
| License Agreement                              | 4 |
| Install Location                               | 5 |
| Confirm Installation Parameters                | 6 |
| Finish Installation                            | 7 |
| Launch Precision Loggers                       | 8 |
| <u> Open The Precision Loggers User Manual</u> | 9 |

## **Operating System Requirements**

Precision Loggers desktop software requires a 64-bit installation of Windows 10 or higher. The easiest way to check your computer's operating system version is as follows:

1. Tap the Windows (♣) Key + R, type **winver** in the Open box, and then select OK.

2. The edition should be Windows 10 or higher.

Alternatively:

- 1. Tap the Windows (💐) Key.
- 2. Type Settings.
- 3. Select System from the preferences list on the left.
- 4. Select About from the main panel.
- 5. Under Windows specifications, the Edition should be

Windows 10 or higher. Keep Settings open for the next steps.

Because Precision Loggers devices communicate using Bluetooth Low-Energy (BLE) technology, our desktop software also requires a BLE-compatible wireless module.

1. Ensure Bluetooth is enabled:

1.1. In the Settings application, select Bluetooth & devices from the preferences list.

1.2. Ensure that the Bluetooth switch is in the On position.

1.3. Close the Settings application.

- 2. Run the Device Manager:
  - 2.1. Tap the Windows (**2**) Key.
  - 2.2. Type "Device Manager" and open the application.

3. Within Device Manager, open the Bluetooth chevron on the left, which will expand to show all Bluetooth drivers.

4. If a driver named Microsoft Bluetooth LE Enumerator is present, then your computer supports Bluetooth Low Energy.

5. Close Device Manager.

## Launching The Installer

Once you have downloaded the *Precision Loggers Installer* from <u>https://precisionloggers.com</u>, open the file explorer and navigate to the Downloads directory. Double click to open the application.

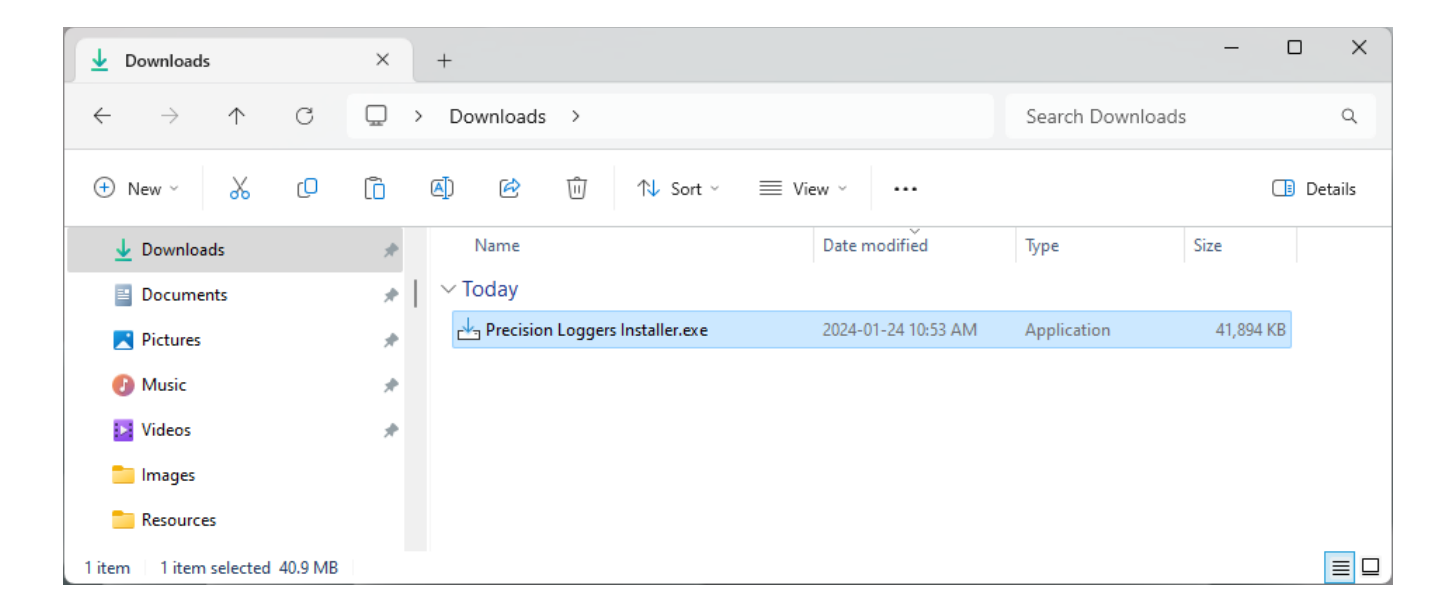

### **License Agreement**

Carefully read and understand the license agreement in its entirety. If you agree to its terms and conditions, select **I accept the agreement**. At any point, you can cancel the installation process by pressing the *Cancel* button.

| Setup - Precision Loggers version 0.9.0 —                                                                                                    |                | ×   |
|----------------------------------------------------------------------------------------------------|----------------|-----|
| License Agreement<br>Please read the following important information before continuing.                                                                                                    | (              | (n) |
| Please read the following License Agreement. You must accept the terms of this agreement before<br>continuing with the installation.                                                                                                    |                |     |
| Lorem ipsum dolor sit amet, ornatus luptatum constituam in duo. In expetend<br>voluptatum mediocritatem ius. Ei sit singulis dissentias, vel unum intellegeba<br>cu. Est ad laoreet corrumpit, sumo libris appetere et his. At mea latine alterum<br>Ea nonumy luptatum duo. Diam nominavi intellegat eu pri. | a<br>t  <br>h. |     |
| Singulis qualisque comprehensam at sea. Sed nisl animal repudiandae ei, eu<br>sed erat munere fabulas. Et erat albucius usu, imperdiet vulputate abhorreant<br>est id. An regione equidem duo, dicunt legimus eu vim. Ad porro quodsi<br>legendos pri, ius an omnium vocibus persecuti.                       |                |     |
| Nisl alia ad pri, usu et evertitur necessitatibus. Vitae mucius doming eos eu.                                                                                                    |                |     |
| <ul> <li>I accept the agreement</li> <li>I do not accept the agreement</li> </ul>                                                                                                    |                |     |
| Next                                                                                                    | Can            | cel |

## **Install Location**

To customize the directory into which Precision Loggers is installed, press *Browse* and choose a different location. Most users will not need to change the default setting.

| Setup - Precision Loggers version 0.9.0                                              |      | - 0    | ×    |
|--------------------------------------------------------------------------------------|------|--------|------|
| Select Destination Location<br>Where should Precision Loggers be installed?          |      | (      | (i)  |
| Setup will install Precision Loggers into the following folder.                      |      |        |      |
| To continue, click Next. If you would like to select a different folder, click Brows | æ.   |        |      |
| C:\Program Files\Precision Loggers                                                   |      | Browse |      |
|                                                                                      |      |        |      |
|                                                                                      |      |        |      |
|                                                                                      |      |        |      |
|                                                                                      |      |        |      |
|                                                                                      |      |        |      |
|                                                                                      |      |        |      |
|                                                                                      |      |        |      |
| At least 86.6 MB of free disk space is required.                                     |      |        |      |
| Back                                                                                 | Next | Car    | icel |

## **Confirm Installation Parameters**

Verify that the installer configuration is correct. When ready, click *Install*.

| - Setup - Precision Loggers version 0.9.0                                                                    | ×      |
|----------------------------------------------------------------------------------------------------|--------|
|                                                                                                    |        |
| Ready to Install                                                                                             | EPP    |
| Setup is now ready to begin installing Precision Loggers on your computer.                                   | (110m) |
| Click Install to continue with the installation, or click Back if you want to review or change any settings. | 1      |
| Destination location:<br>C:\Program Files\Precision Loggers                                                  |        |
| 4                                                                                                    | •      |
|                                                                                                    |        |
| Back Install                                                                                                 | Cancel |

## **Finish Installation**

When the installation process has finished, click on *Finish* to close the installer application.

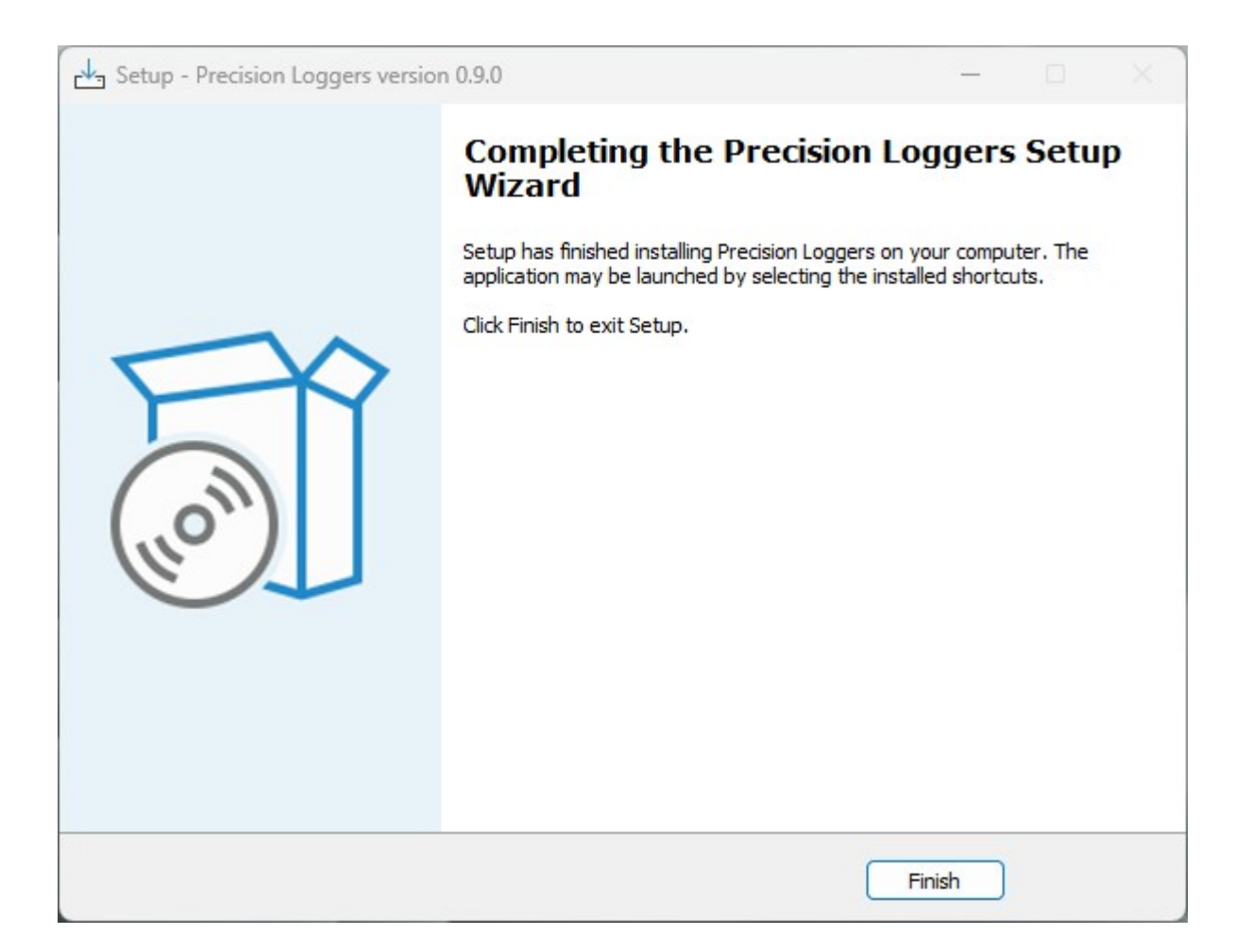

# Launch Precision Loggers

A Precision Loggers application link will now be on the desktop. Double click the icon and wait for the application to start.

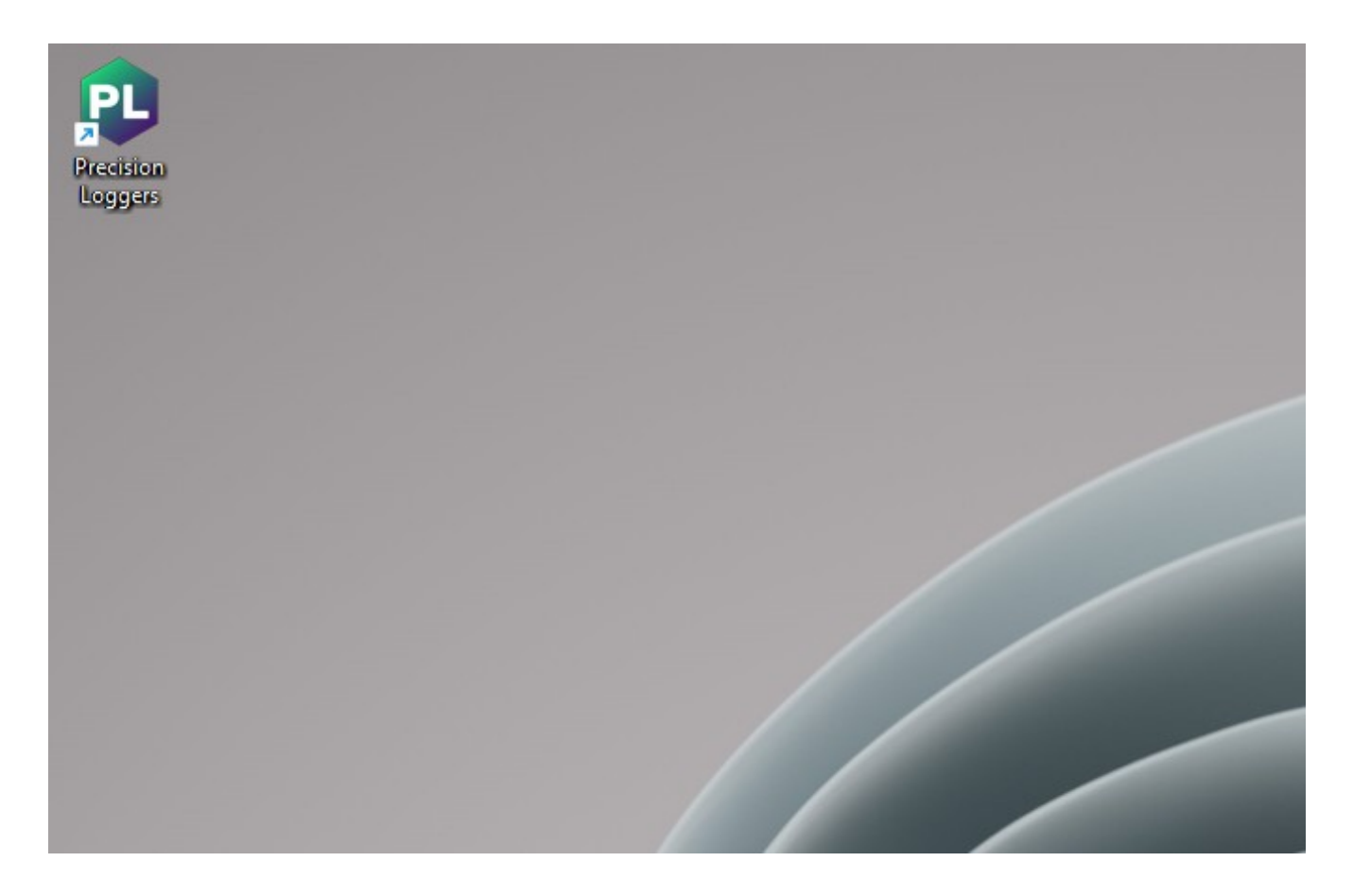

#### Open The Precision Loggers User Manual

This guide only covers the installation of Precision Loggers, but not its usage. Once Precision Loggers is open, click on the Help menu and select User Manual.

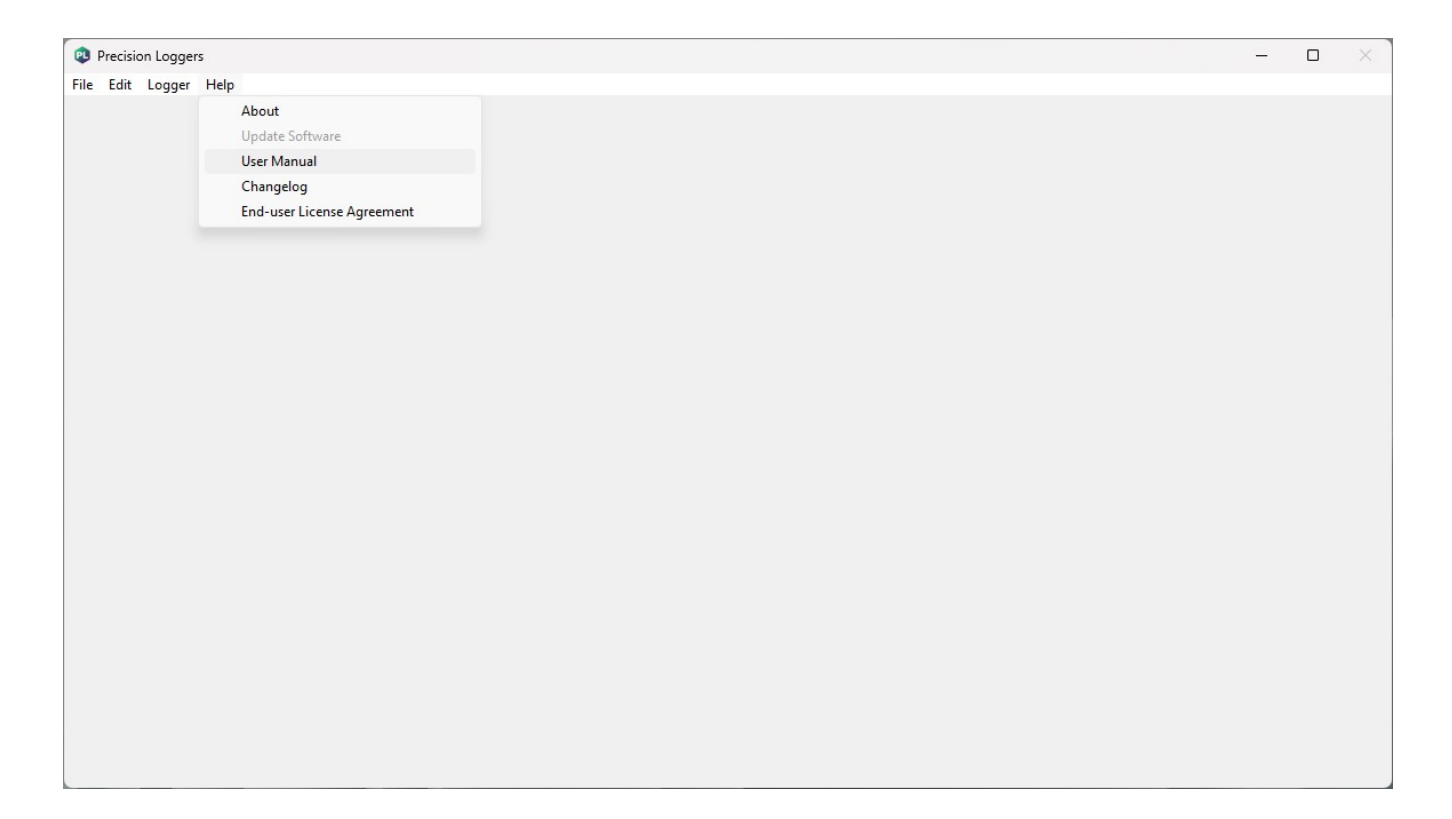